## **Contacting Us**

- 1. Open a supported browser:
  - Chrome
  - Firefox
- 2. Navigate to the following portal:

http://modac.cancer.gov/

The home page appears.

- 3. Select About > Contact (or in the footer, select Contact MoDaC). The Contact Us page appears.
  - If you have logged in, as described in Logging In, the system automatically specifies your name, email address, and organization.
    Otherwise, specify your name, email address, and organization.
- 4. From the **Type of Inquiry** list, select an option.
- Type your message.
   Respond to the reCAPTCHA prompt.
- 7. Click Submit. The system sends your message to the MoDaC team.